## SoftEther VPN 用户手册

# 1. 说明

SoftEther VPN 是一个开源的 VPN 连接软件, 官网为 https://www.softether.org

公网下载地址为:

http://121.15.7.113:8100/index-outside.php

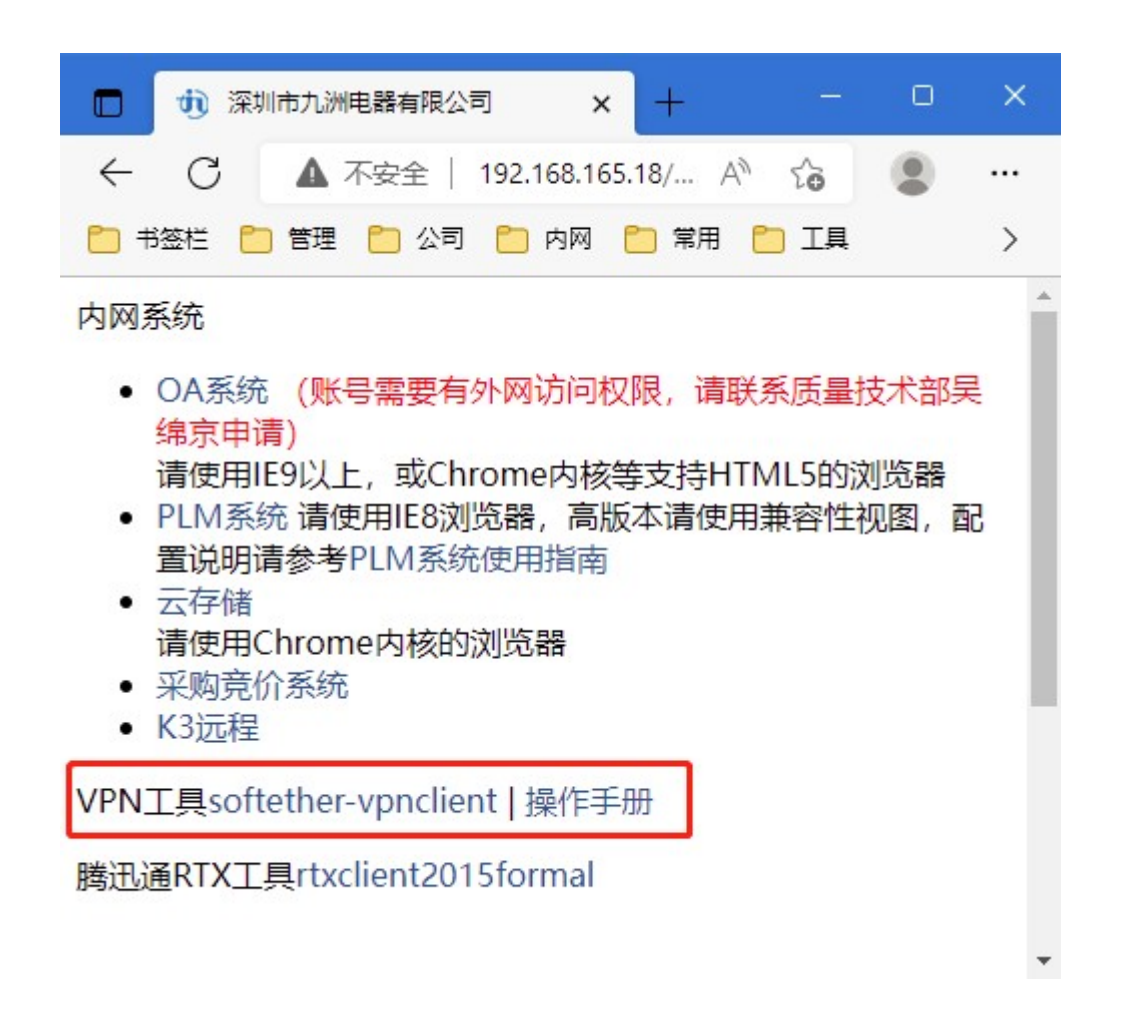

这里同时提供了客户端工具和本操作手册的下载。下载客户端后,按本操作手册的内容进行配置即可。

X

## 2.操作

## 2.1.软件安装

目前使用的软件版本是 V4.34,请不要使用更高的版本。运行 client 工具,全部接默认设置即可。

注意:软件在安装完会添加一个虚拟网络适配器,如果有系统提示框,请务必允许安装。

### 2.2.添加 VPN 连接

打开 SoftEther VPN Client 软件,选择"添加新的 VPN 连接",弹出的对话框界面如下:

|                |                                                                                                    | IN THE LEVEL AND A STREAM OF A STREAM                                                                                                |
|----------------|----------------------------------------------------------------------------------------------------|----------------------------------------------------------------------------------------------------|
|                |                                                                                                    | VIN Client Adapter - Jiurnou                                                                                                    |
| 套接设置名(M):      | jiuzhou-vpn                                                                                                    |                                                                                                    |
| 5 VPN Server ( | B):                                                                                                    |                                                                                                    |
| 指定目标<br>和虚拟 10 | VPN Server 上的主机名或 IP 地址,端口号<br>B 名。                                                                                                    |                                                                                                    |
| 主机名(40):       | 121. 15. 7. 117                                                                                                    |                                                                                                    |
| 端口号(P):        | 8443 <b>• 三禁用 NAT-T</b>                                                                                                    | 用户认证设置(A):<br>通知 法设置法控制 VPM Server 时季更的田户认证信息。                                                                                       |
| 拟 HUB 名(V):    | vhub1 🗸                                                                                                    | MICTIFICE UN Server Nimschun-Mittles.                                                                                                |
| ¥代理眠务哭 (X)     | 1                                                                                                    | 认证类型(T): 标准密码验证 ▼                                                                                                    |
| ■ 您可以通过        | 过代理服务器连接到 VPN Server。                                                                                                    | 用户名(0):                                                                                                    |
|                | 导入IE代理服务器设置                                                                                                    | 密码 (I):                                                                                                    |
| 代理类型(T):       | ◎ 直接 TCP/IP 连接(无代理)᠐)                                                                                                    | 您可以在 VPM Server 上更改用户密码。                                                                                                    |
|                | ◎ 通讨 HTTP 代理服务器连接(T)                                                                                                    | 变更密码(P)                                                                                                    |
|                | ◎通过 SOCKS 代理服务器连接(S)                                                                                                    |                                                                                                    |
|                | <ul> <li>● 通过 SOCKS 代理服务器连接(S)</li> <li>代理服务器设置(R)</li> </ul>                                                                                               | 通信的高级设置(2):                                                                                                    |
|                | ●通过 SOCKS 代理服务器连接(S) 代理服务器设置(R)                                                                                                    | 通信的高级设置 (Z):                                                                                                    |
| 3端证书验证选项       | <ul> <li>● 通过 SOCKS 代理服务器连接(S)</li> <li>代理服务器设置(R)</li> <li>〔6(7):</li> </ul>                                                                               | 通信的高级设置 (2):                                                                                                    |
| 5端证书验证选项       | <ul> <li>通过 SOCKS 代理服务器连接(S)</li> <li>代理服务器设置(R)</li> <li>気(F):</li> <li>证服务端证书(C)</li> </ul>                                                               | 通信的高级设置 œ):                                                                                                    |
|                | <ul> <li>通过 SOCKS 代理服务器连接(S)</li> <li>代理服务器设置(R)</li> <li>気(F):</li> <li>证服务端证书(C)</li> <li>管理可信发证机关证书列表(C)</li> </ul>                                      | 通信的高级设置 (2):                                                                                                    |
|                | <ul> <li>通过 SOCKS 代理服务器连接(S)</li> <li>代理服务器设置(R)</li> <li>负(r):</li> <li>证服务端证书(C)</li> <li>管理可信发证机关证书列表(C)</li> <li>管证书登录(R)</li> <li>查看特定证书(V)</li> </ul> | 通信的高级设置 @):<br>◎ 断开后自动重连 @)<br>重连次数 @):<br>② 断开后自动重连 @)<br>重连问隔 @):<br>15 秒<br>◎ 无限重连(总是保持 VFN 在线) @)<br>◎ 使用 SSL 3.0 (1)<br>高级设置 @) |

#### 在该属性框里,配置以下项目:

|   | 项目       | 说明                                   |
|---|----------|--------------------------------------|
| 1 | 连接设置名    | 连接名称,容易记住的的即可                        |
| 2 | 主机名      | 固定配置为公司 VPN 外网服务器地址 121.15.7.117     |
| 3 | 端口       | 使用 8443 端口                           |
| 4 | 虚拟 HUB 名 | 当设置了主机名后,这里会列出主机上所的虚拟 HUB,这里选择 vhub1 |
| 5 | 用户名      | 请输入管理员提供的账号                          |
| 6 | 密码       | 请输入管理员提供的密码                          |

其他配置保持默认即可。

点击确认,返回主界面,可以看到新添加的 VPN 连接

| VPN 连接设置名称                     | 状态  | VPN Server 主机   | 洺(地址)         | 虚拟 HUB  | 虚拟网络适配器名    |
|--------------------------------|-----|-----------------|---------------|---------|-------------|
| ы 添加新的 VPN 连接<br>ゐ jiuzhou-vpn | 已连接 | 121.15.7.117 (直 | 接的 TCP/IP 连接) | vhub1   | jiuzhou     |
| 虚拟网络适配器名                       |     | 状态              | MAC 地址        |         | 版本          |
| 💷 VPN Client Adapter - jiuzhou |     | 已启用             | 5E-B9-BA-3    | A-E1-9D | 4.25.0.9658 |
|                                |     |                 |               |         |             |

双击该连接,连接成功的时候会提示分配的到 IP 地址

| ■ 虚拟 | 网络适配器 "jiuzhou" 状态                       |
|------|------------------------------------------|
|      | VPN 会话已建立。<br>分配的 IP 地址是 192.168.167.96。 |
|      |                                          |
|      |                                          |
|      | 关闭(C)                                    |

此时则表明 VPN 已经连接成功。

### 2.3. 配置 IP

一般情况下,IP 是自动分配的,可以忽略此步骤。 特殊情况下(一般会单独通知),如果需要手动配置 IP,请修改相应适配器(上图红色方框中 VPN Client Adapter - jiuzhou)的设置。

配置 IP 时注意**只需要填两项内容**即可: IPv4 地址: 192.168.167.XXX 子网掩码: 255.255.255.0

### 2.4. 添加路由

分配到的 IP 地址是 167 段的,如果需要访问 160 段的服务器,还需要添加路由配置才行。

通过 WIN+R 组合键调出运行窗口,然后输入 cmd 打开命令行窗口:

|                                                       | ×                                                              |  |  |  |  |  |
|-------------------------------------------------------|----------------------------------------------------------------|--|--|--|--|--|
| Windows 将根据您所输入的名称,为您打开相应的程序、<br>文件夹、文档或 Internet 资源。 |                                                                |  |  |  |  |  |
| : cmd                                                 |                                                                |  |  |  |  |  |
| 🚱 使用管理权限创建此任务。                                        |                                                                |  |  |  |  |  |
|                                                       |                                                                |  |  |  |  |  |
| 确定 取消 浏览( <u>B</u> )                                  |                                                                |  |  |  |  |  |
|                                                       | Windows 将根据您所输入的名称,为您打开相应的程序、<br>文件夹、文档或 Internet 资源。<br>: cmd |  |  |  |  |  |

以管理员身份在命令行下运行以下命令,添加路由配置。

ROUTE ADD 192.168.0.0 MASK 255.255.0.0 192.168.167.1 -0 ROUTE PRINT -4

说明

1)添加路由的命令中-p选项表示永久有效(permanent),即使重启后也是生效的。如果不带-p选项,在 重启后需要再次手动添加路由。

2) 如果要访问其他网段,应修改相应的路由配置。即将命令中的红色部门替换为你需要访问的,如:

ROUTE ADD 192.168.165.0 MASK 255.255.0 192.168.167.1 -p

特别的,可以指定更大范围的网段访问(存在一定的风险,不建议这样操作) ROUTE ADD 192.168.0.0 MASK 255.255.0.0 192.168.167.1 -p

#### 2.5. 删除路由

不使用 VPN 时,需要删除路由配置,以免影响访问其他的网络。内容如下:

ROUTE DELETE 192.168.16

请按之前添加的路由进行相应的删除:即添加的时候使用的是 192.168.0.0,那么删除的时候也要使用同样 的地址

3)使用有线或无线时本地网络 IP 段不能是 192.168.167.xxx 或你要访问的 IP 段(如 192.168.160.xxx)否则 无法正常连接到公司内部的网络。

## 3. 常见问题与处理

当 VPN 连接出现问题时,请依次参考以下方法:

#### 1. 检查 VPN 客户端是否连接?

可以断开再连接试下,连接成功时会提示一个 IP 地址分配的对话框

2. 检查 VPN 网卡是否获取到 IP 地址。有时会出现连接成功但未获取到 IP 地址的情况。 解决方式:断开再连接。

 检查路由是否设置正确,在命令行中输入 route print -4 后查看是否有 192.168.0.0 255.255.0.0 192.168.167.1 这一项。
 如果没有,请按 2.4 的步骤添加路由

#### 4. 检查 VPN 网络是否畅通

使用 PING 命令,直接 PING 公司内部的服务器 192.168.165.3, 能 PING 通则表示 VPN 网络己正常连接。 不能 PING 通请联系管理员。

5. 以上操作都不行话,请直接联系管理员

# 4. 其他

#### Win10 需要使用以下方式才能以管理员方式运行命令行:

点击左下角 Windows 图标,直接输入 cmd,找到"命令提示符"并右键点击,选择"以管理员身份运行"。

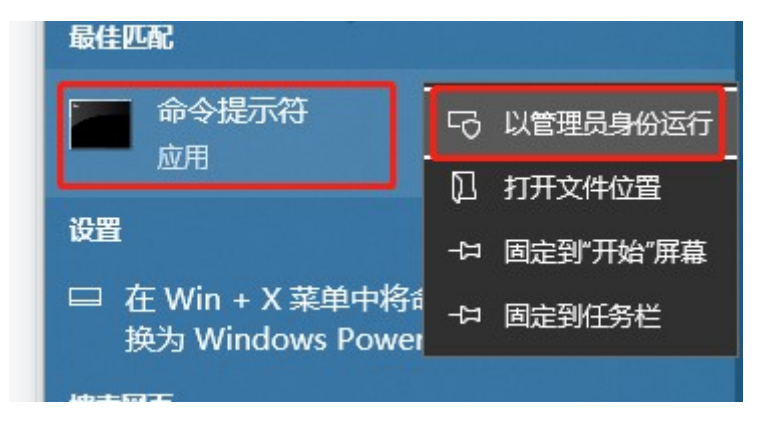

打开的窗口标题中要有管理员字样才行(英文版系统类似,要有 Administrator 字样)。

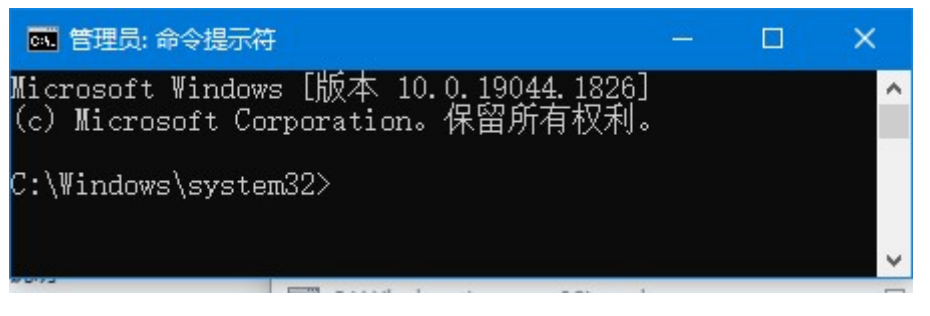